# Job Vacancy Announcement Form

DPM Recruitment Team

Effective August 28, 2023

### Purpose

The purpose of this PowerPoint is to:

- Serve as an educational resource in creating a smooth transition to the utilization of the new JVA Form.
- The intention is to provide guidance and create partnerships between departments and the DPM recruitment team to collaborate to address vacancies.
- Serve as quick reference.
- Engage new users.

# **JOB VACANCY ANNOUNCEMENT FORM**

Definition:

Is the source form to announce job vacancies for the Executive and Legislative Branches on the Department of Personnel's website.

#### The new JVA Form is intended to:

- Streamline services
- Prevent room for error
- Automate
- In short, fill out the respective pertinent fields. We will automate the rest.

| 100                                   |                                                                                                    | DTANCAL                                              | HE NA                          | AVAJO NATION                                                          |                                      | ACAT                                     |                                                         |                                 |              |
|---------------------------------------|----------------------------------------------------------------------------------------------------|------------------------------------------------------|--------------------------------|-----------------------------------------------------------------------|--------------------------------------|------------------------------------------|---------------------------------------------------------|---------------------------------|--------------|
|                                       | DEPA                                                                                                  | ARIMEN                                               | I OF H                         | PERSONNEL                                                             | ANAGE                                | MENI                                     |                                                         |                                 |              |
|                                       | J                                                                                                    | JD VACA                                              | NCTA                           | ANNOUNCEIM                                                            | ENT FU                               |                                          |                                                         |                                 |              |
| Please use thi<br>ensure this p<br>DP | s form to submit the JV/<br>osition is budgeted. For<br>M Recruitment Team at                         | requests to<br>m Instruction<br>928-871-615          | the Dep<br>ns can b<br>3. Once | partment of Personn<br>be found here. If you<br>e completed, email fo | el Manage<br>need guid<br>rm to recr | ment (DPM)<br>ance on how<br>witdocs@dpr | . Prior to filling<br>to fill out the<br>m.navajo-nsn.g | g out this<br>form cons<br>gov. | form<br>sult |
| "Red outlines indic                   | ate a required field                                                                                  |                                                      | POS                            | ITION DETAIL                                                          |                                      |                                          |                                                         |                                 |              |
| POSITION NO:                          |                                                                                                    |                                                      |                                | POSITION TITLE                                                        | :                                    |                                          |                                                         |                                 |              |
| DEPT. NAME:                           |                                                                                                    |                                                      |                                | SUPERVISOR P                                                          | OSITION                              | NO:                                      | net mailton                                             |                                 |              |
| WORKSITE:                             |                                                                                                    |                                                      |                                | EMPLOYMENT                                                            |                                      | EGULAR                                   | FULL TIM                                                | ΛE                              | •            |
| WORKDAYS:                             | Monday - Friday                                                                                       |                                                      | -                              | WORK HOURS:                                                           |                                      |                                          |                                                         |                                 |              |
| SENSITIVE:                            | Yes                                                                                                   |                                                      | •                              | EMPLOYMENT                                                            | URATIO                               | N (TEMP):                                | r                                                       |                                 |              |
|                                       |                                                                                                    |                                                      |                                |                                                                       |                                      |                                          |                                                         |                                 |              |
| GRADE/STEP:                           |                                                                                                    |                                                      |                                |                                                                       |                                      |                                          |                                                         |                                 |              |
| GRADE/STEP:                           | ESPONSIBILITIES:                                                                                      |                                                      | )L                             | OB DETAIL                                                             |                                      |                                          |                                                         |                                 |              |
| GRADE/STEP:                           | ESPONSIBILITIES:                                                                                      | ID ABILITIE                                          | J                              | OB DETAIL                                                             |                                      |                                          |                                                         |                                 |              |
| GRADE/STEP:                           | ESPONSIBILITIES:                                                                                      | ID ABILITIE                                          |                                |                                                                       |                                      |                                          |                                                         |                                 |              |
| GRADE/STEP:                           | ESPONSIBILITIES:<br>VLEDGE, SKILLS, AN                                                                | ID ABILITIE                                          |                                | OB DETAIL                                                             |                                      |                                          |                                                         |                                 |              |
| GRADE/STEP:                           | ESPONSIBILITIES:<br>VLEDGE, SKILLS, AN<br>FORMATION APPLIC                                            | ID ABILITIE                                          |                                | OB DETAIL                                                             |                                      | SUBMISSI                                 | ON DATE:                                                |                                 |              |
| GRADE/STEP:                           | ESPONSIBILITIES:<br>VLEDGE, SKILLS, AN<br>FORMATION APPLIC                                            | ID ABILITIE                                          | J.(<br>J.(<br>SS:<br>ULD Ki    | NOW:                                                                  |                                      | SUBMISSIG                                | DN DATE:                                                |                                 |              |
| GRADE/STEP:                           | ESPONSIBILITIES:<br>VLEDGE, SKILLS, AP<br>FORMATION APPLIC<br>ETAIL<br>v Information Is equival       | ID ABILITIE                                          | J.(<br>ES:<br>ULD K            | NOW:                                                                  |                                      | SUBMISSI                                 | ON DATE:                                                |                                 |              |
| GRADE/STEP:                           | ESPONSIBILITIES:<br>VLEDGE, SKILLS, AN<br>FORMATION APPLIC<br>ETAIL<br>v Information Is equivale<br>: | ID ABILITIE<br>CANT SHO<br>ent to a digita<br>TITLE: | J.(<br>SS:<br>ULD Ki           | NOW:                                                                  |                                      | SUBMISSI<br>EMAIL:                       | ON DATE:                                                |                                 |              |

# **Before You Start**

#### **1.** Position Control

- Ensure your position is set up with DPM Position Control prior to submitting a JVA.
- You cannot initiate this process without a budgeted position and position number.
- This includes advertisements for a temporary position.

#### 2. Download Adobe

- Download Adobe on your computer
- Get familiar with utilizing Adobe.

#### JVA Form Changes

- Notable changes include there is no minimum qualifications listed on the form. During the automation process the minimum qualifications will populate.
- The form is only one page to ensure all pertinent information is captured.

## JVA Flow Process

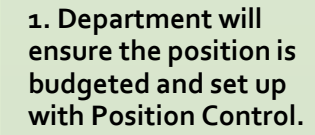

2. Department will fill out Adobe PDF Fillable form.

2

 Ensure all fields are filled out with the expectation of the what the applicant needs to know. 3. Department will email the fillable form to :

<u>RecruitDocs@dpm.navaj</u>
<u>o-nsn.gov</u>

3

4. DPM will review the form.

✓ Verify the information is accurate.

4

✓ Verify the supporting documents are attached.

◄ If incomplete JVA Form will be returned via email 5. Prepare for posting for the next business day.

◀ DPM will automate the JVA for the website.

# **Quick Reference Checklist**

There will be no changes in required supporting documents. Always ensure you attach the required documents according to the respective scenario. Remember documentation is important.

| Initiating a JVA Request                                                                                                    | Requesting a<br>Readvertisement                                                                                                    | Requesting for a Larger<br>Pool                                                                                                    | No Applicants or<br>Qualified Applicants                                                                                                    | Assigned Division<br>Requesting<br>Readvertisement                                                                                                    |
|----------------------------------------------------------------------------------------------------|----------------------------------------------------------------------------------------------------|----------------------------------------------------------------------------------------------------|----------------------------------------------------------------------------------------------------|----------------------------------------------------------------------------------------------------|
| <ul> <li>✓ Attach a JVA Request<br/>Fillable Form (Revised<br/>date Revised Date<br/>o8/o2/2023).</li> <li>✓ Attach notification of<br/>exit, (i.e., resignation<br/>letter, retirement letter,<br/>transfer notice, etc.).</li> </ul> | <ul> <li>Send an email<br/>requesting a<br/>readvertisement.</li> <li>Attach non selection<br/>letters sent to each<br/>applicant.</li> <li>Attach justification<br/>memo of why the<br/>applicants were not<br/>selected.</li> </ul> | <ul> <li>✓ Send an email<br/>requesting a<br/>readvertisement for a<br/>larger pool.</li> <li>✓ Attach a justification<br/>letter requesting the<br/>larger pool.</li> <li>✓ Attach written<br/>memos/notification<br/>sent to each applicant.</li> </ul> | <ul> <li>DPM will send an email<br/>to the department<br/>notifying the position<br/>has been advertised and<br/>there are no applicants<br/>or no qualified<br/>applicants.</li> <li>The department will<br/>respond back and<br/>inform DPM in email to<br/>readvertise the position.</li> </ul> | <ul> <li>Attach the Qualification<br/>Assessment forms.</li> <li>Written notification to<br/>the applicants of non<br/>selection, non<br/>qualification.</li> </ul> |

# **Common Mistakes**

- Submitting a JVA when the position number is not set up in HRIS the position is abolished.
- Submitting a JVA for a temporary position with no position number established. Yes, even temporary advertisements require a position number.
- Assuming a submittal will be posted immediately. Each JVA is carefully verified in HRIS. Supporting documents are verified, too. Do not submit JVAs late.
- Submitting a JVA with no supporting attachments. This process is a partnership between DPM and your department that requires pertinent supporting documents attached. Remember documentation is important.

# Key Points

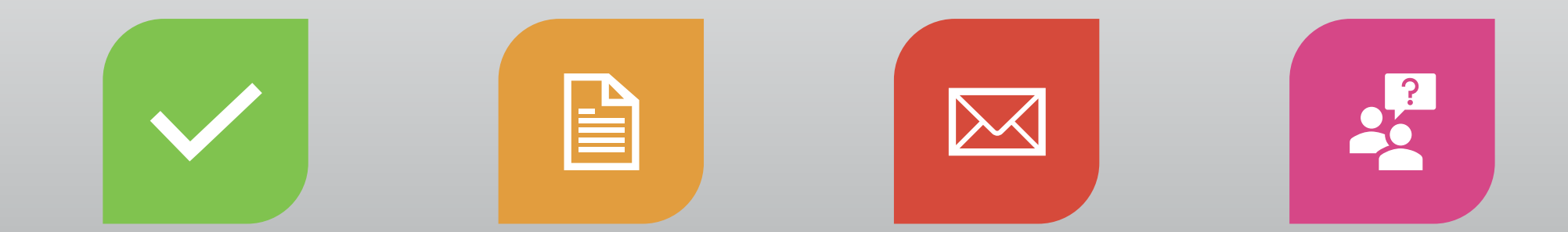

EFFECTIVE AUGUST 28, 2023 ONLY FILLABLE FORMS WILL BE ACCEPTED. MANUAL FORMS WILL NOT BE ACCEPTED. MANUAL FORMS WILL BE RETURNED WITH NO ACTION. PLEASE NOTATE IN THE EMAIL SUBMISSION IF YOU ARE REQUESTING AN IN-HOUSE ADVERTISEMENT OR REQUESTING ADVERTISEMENT OF MULTIPLE POSITIONS.

#### NEED ASSISTANCE? ASK QUESTIONS. THIS PROCESS IS A PARTNERSHIP.

# **Contact Information**

DPM Recruitment Team

Email: RecruitDocs@dpm.navajo-nsn.gov

Point of Contact: Shundiin T. Holyan

Phone: (928) 871-6153